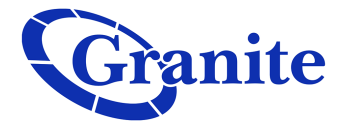

## **Reject Selected Numbers**

## **Base Seat**

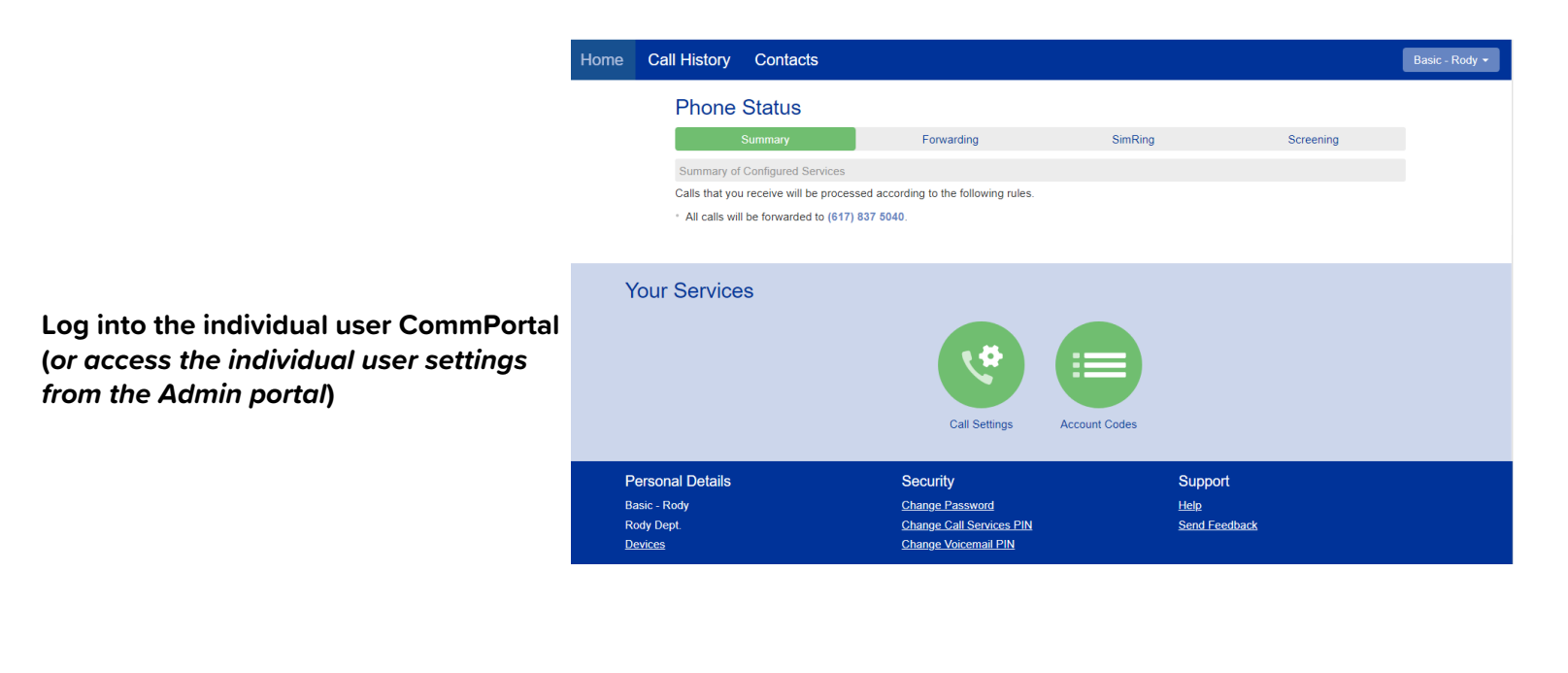

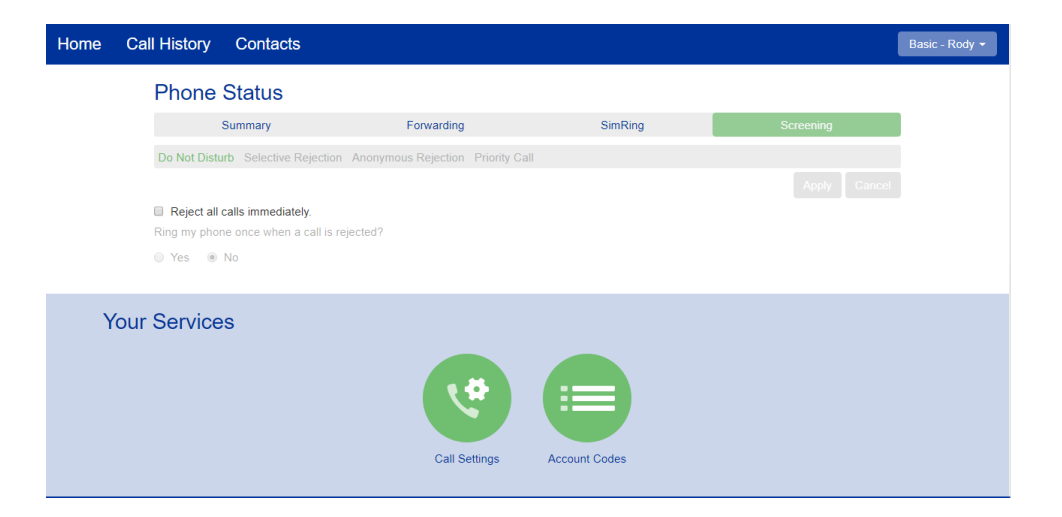

Go to the "Screening" sub tab on the right

clienttraining@granitenet.com | 866-847-1500 |

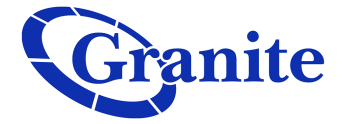

Select the "Selective Rejection" sub tab

Check the box next to "*Reject calls if they are from selected callers*"

| me | Call History C     | Contacts                                        |                     |               |         |           | Basic  |  |  |
|----|--------------------|-------------------------------------------------|---------------------|---------------|---------|-----------|--------|--|--|
|    | Phone St           | Phone Status                                    |                     |               |         |           |        |  |  |
|    | Sum                | nmary                                           | Forwarding          |               | SimRing | Screening |        |  |  |
|    | Do Not Disturb     | Selective Rejection                             | Anonymous Rejection | Priority Call |         |           |        |  |  |
|    | Edit List          |                                                 |                     |               |         | Apply     | Cancel |  |  |
|    | Reject calls if t  | Reject calls if they are from selected callers. |                     |               |         |           |        |  |  |
|    | Call To Reject     |                                                 |                     |               |         |           |        |  |  |
|    | You are not reject | ting calls from any nu                          | imbers.             |               |         |           |        |  |  |
|    |                    |                                                 |                     |               |         |           |        |  |  |

| Home Call History Contacts         |                                                 |         | (            |  |  |  |  |  |  |
|------------------------------------|-------------------------------------------------|---------|--------------|--|--|--|--|--|--|
| Phone Status                       | Phone Status                                    |         |              |  |  |  |  |  |  |
| Summary                            | Forwarding                                      | SimRing | Screening    |  |  |  |  |  |  |
| Do Not Disturb Selective Rejective | tion Anonymous Rejection Priority Call          |         |              |  |  |  |  |  |  |
| Edit List                          |                                                 |         | Apply Cancel |  |  |  |  |  |  |
| Reject calls if they are from se   | Reject calls if they are from selected callers. |         |              |  |  |  |  |  |  |
| Call To Reject                     | Call To Reject                                  |         |              |  |  |  |  |  |  |
| You are not rejecting calls from a | You are not rejecting calls from any numbers.   |         |              |  |  |  |  |  |  |
|                                    |                                                 |         |              |  |  |  |  |  |  |

Click on "Edit List"

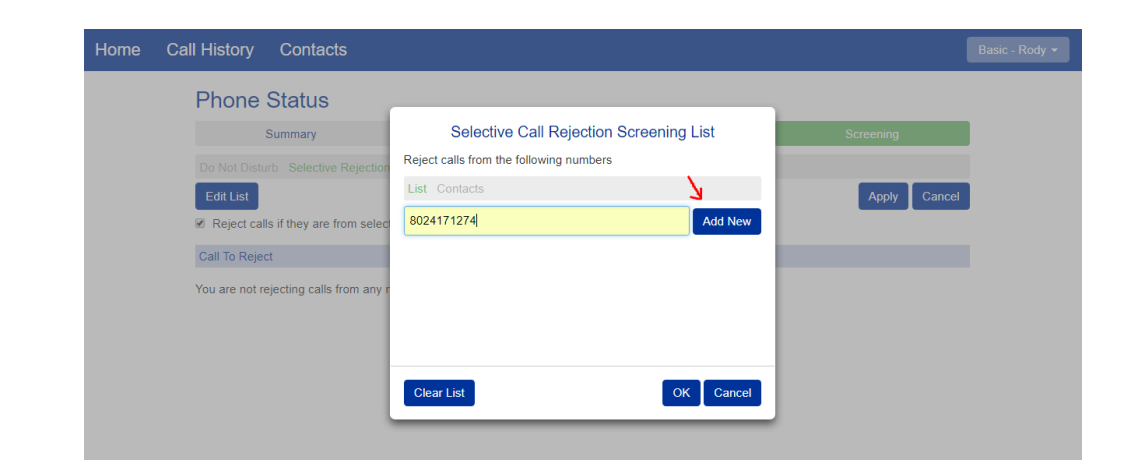

Enter the 10-digit number you want to be rejected

Click "Add New"

Continue to add numbers to the Reject list

Once satisfied, click "OK"

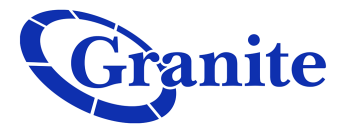

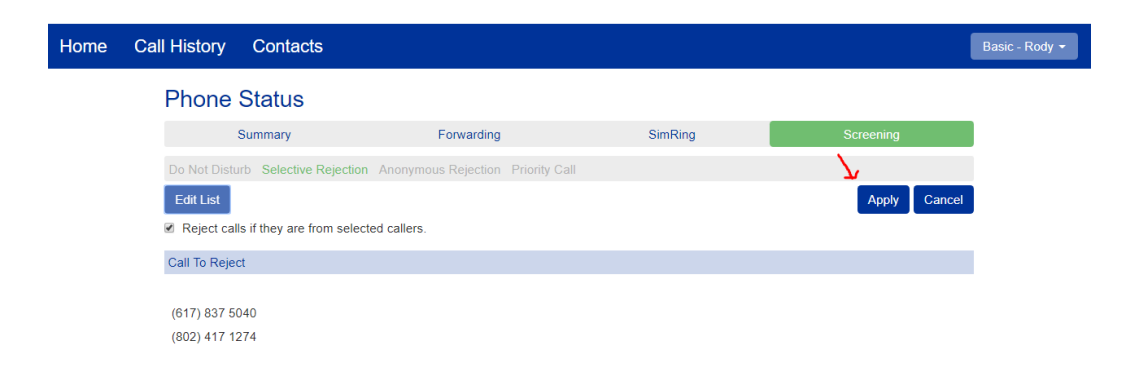

When satisfied with your additions, click "Apply"

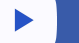